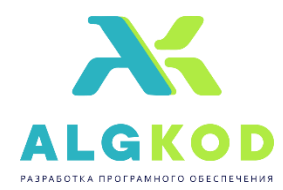

ООО «АЛГКОД»

Адрес: 394008 Россия, г. Воронеж, ул. Менделеева, д. 33, офис 1 Конт. Тел. 8(473) 202-99-09, 8(473) 250-99-09

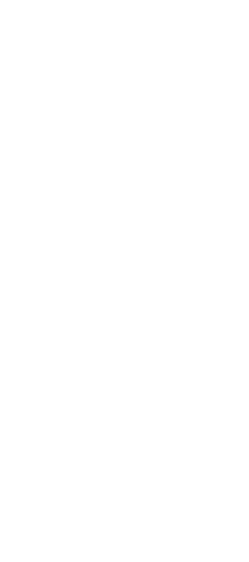

## Руководство по установки

# **ELAB 3.5**

2025 г.

### АННОТАЦИЯ

Настоящий документ «Руководство по установки» предназначен для ознакомления лиц, осуществляющих установку и поддержание работоспособности программного обеспечения Заказчика.

#### Установка программного обеспечения «ELAB3.5»

Включить компьютер, подключив его к сети питания.

Примечание: Питание должно осуществляться от сетевой розетки стандарта EURO с заземленным центральным контактом.

Скачать на компьютер установочную программу «ELabSetup.exe». Для установки программного обеспечения «ELAB3.5» запустить файл ELabSetup.exe.

### После запуск файла появится окно рис. 1.

| 👆 Установка — ELAB 3.5, версия 13032025                                       | —     |               | ×     |  |
|-------------------------------------------------------------------------------|-------|---------------|-------|--|
| Выбор папки установки<br>В какую папку вы хотите установить ELAB 3.5?         |       |               | (IIO) |  |
| Программа установит ELAB 3.5 в следующую папку.                               |       |               |       |  |
| Нажмите «Далее», чтобы продолжить. Если вы хотите выбрать<br>нажмите «Обзор». | другу | ую папку      | у,    |  |
| C:\Program Files (x86)\algkod\ELAB 3.5                                        |       | <u>О</u> бзор |       |  |
| Требуется как минимум 212,0 Мб свободного дискового простран                  | ютва  |               |       |  |
|                                                                               |       |               |       |  |
| Далее                                                                         |       | От            | мена  |  |

Рис.1 Окно выбора папки

В данном окне, можно выбрать папку для установки вручную, введя путь к ней или выбрав его по кнопке «обзор». Как только нужная папка будет выбрана, нажать кнопку «Далее».

| 占 Установка — ELAB 3.5, версия 13032025                                        | _       |               | ×   |
|--------------------------------------------------------------------------------|---------|---------------|-----|
| Выберите папку в меню «Пуск»<br>Где программа установки должна создать ярлыки? |         | (             | (1) |
| о ——<br>о —— Программа создаст ярлыки в следующей папке меню «<br>о ——         | Пуск».  |               |     |
| Нажмите «Далее», чтобы продолжить. Если вы хотите выбрат<br>нажмите «Обзор».   | ь другу | ю папку,      | ,   |
| ELAB 3.5                                                                       |         | <u>0</u> 6зор |     |
|                                                                                |         |               |     |
|                                                                                |         |               |     |
|                                                                                |         |               |     |
|                                                                                |         |               |     |
|                                                                                |         |               |     |
| <u>Н</u> азад <u>Д</u> але                                                     | e       | Отм           | ена |

Рис.2 Окно выбора раздела меню.

В следующем открывшемся окне, рис. 2., выбрать имя и размещение папки с программой в меню «Пуск» для быстрого доступа к программе. Для подтверждения нажать кнопку «Далее».

| _↓ Установка — ELAB 3.5, версия 13032025                                                               | -       |      | ×  |
|----------------------------------------------------------------------------------------------------|---------|------|----|
| Всё готово к установке<br>Программа установки готова начать установку ELAB 3.5 на ваш<br>компьютер.    |         |      |    |
| Нажмите «Установить», чтобы продолжить, или «Назад», если<br>просмотреть или изменить опции установки. | вы хоти | пе   |    |
| Папка установки:<br>C:\Program Files (x86)\algkod\ELAB 3.5                                             |         | ^    |    |
| Папка в меню «Пуск»:<br>ELAB 3.5                                                                       |         |      |    |
| 4                                                                                                    |         | •    |    |
|                                                                                                    |         |      |    |
| <u>Н</u> азад <u>Установ</u>                                                                           | ить     | Отме | на |

Рис.3 Окно готовности к установке

В следующем окне, рис. 3 заданы параметры установки. Если они не удовлетворяют, можно вернуться к прошлым пунктам и поменять их, нажав на кнопку «Назад». Для начала установки нажать кнопку «Установить». Далее появится окно установки программы, рис. 4

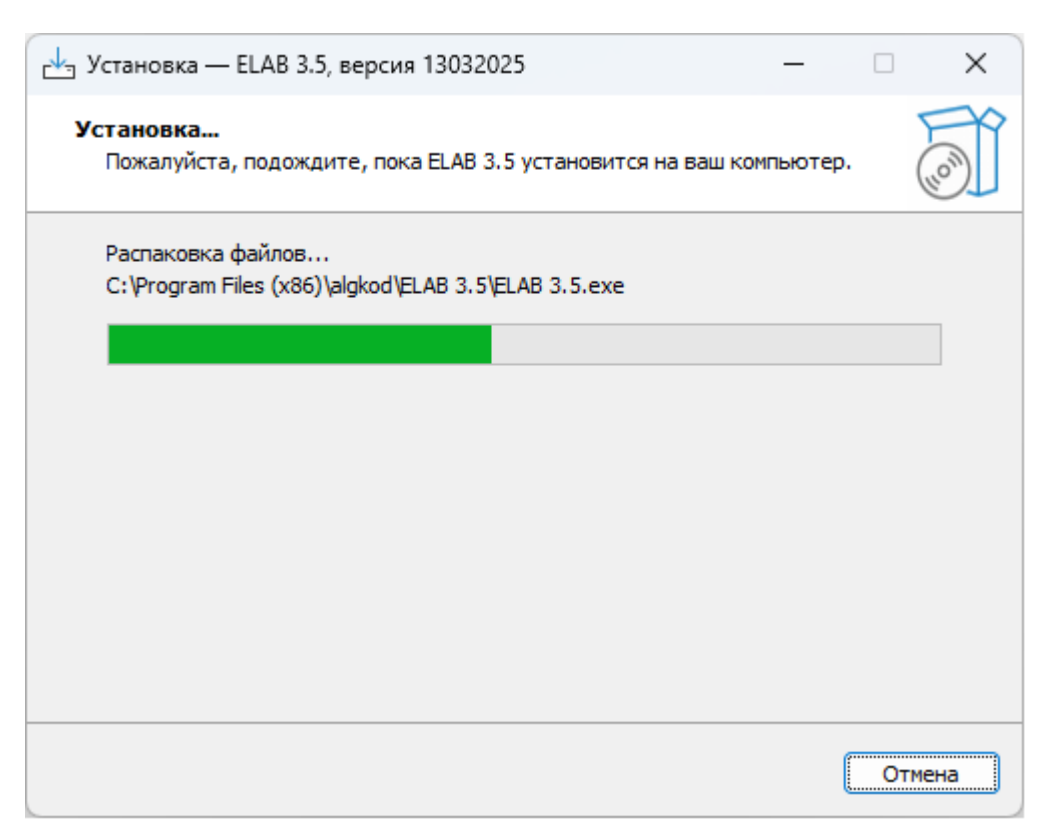

Рис. 4 Окно процесса установки программы

После завершения установки программы появляется окно рис. 5. Нажмите «Завершить», чтоб выйти из программы установки.

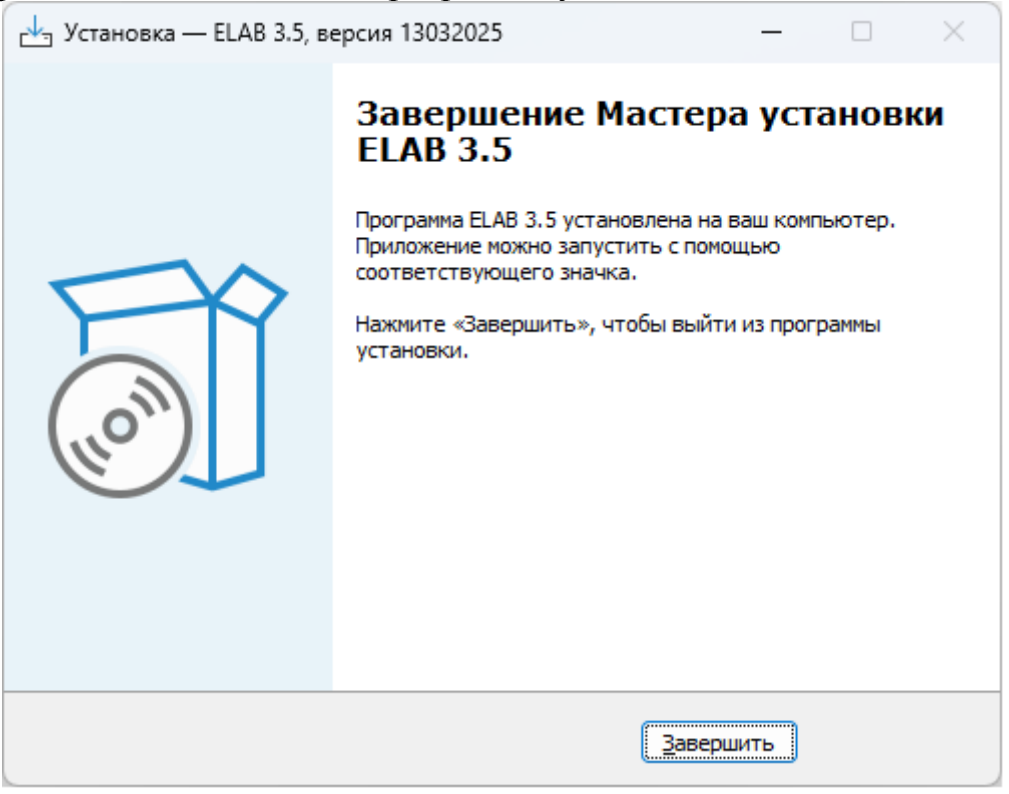

Рис. 5 Окно завершения установки программы.

После успешной установки на рабочем столе должен появиться ярлык программы

Запустите программу "ELAB 3.5"

В левом верхнем углу в выпадающем меню перейдите в настройки программы.

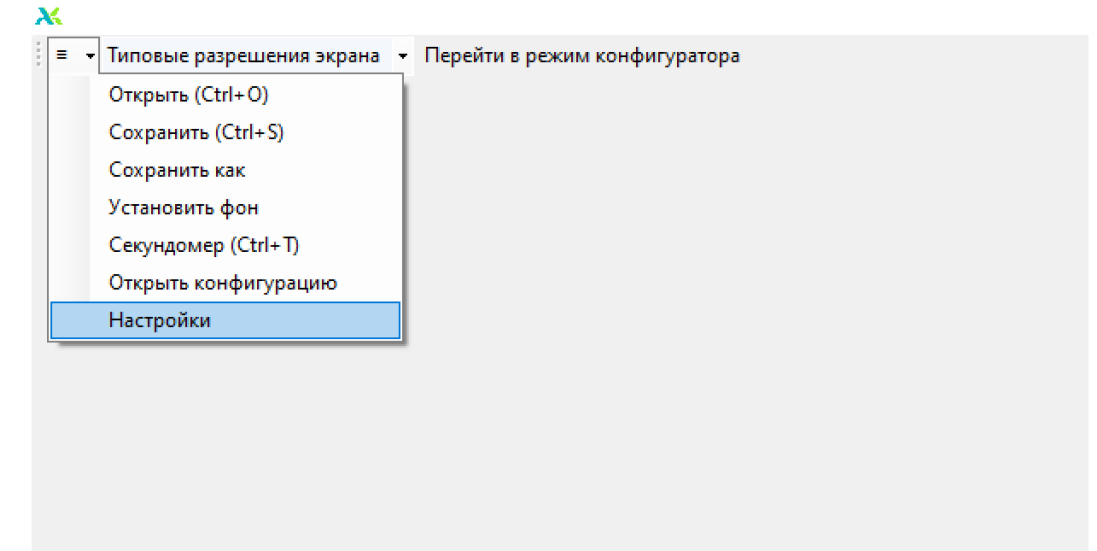

Рис. 6 Окно программы ELAB3.5, раздел Меню.

Установите требуемые для работы стенда драйвера. Тип необходимого драйвера указан в сопроводительной документации к каждому стенду.

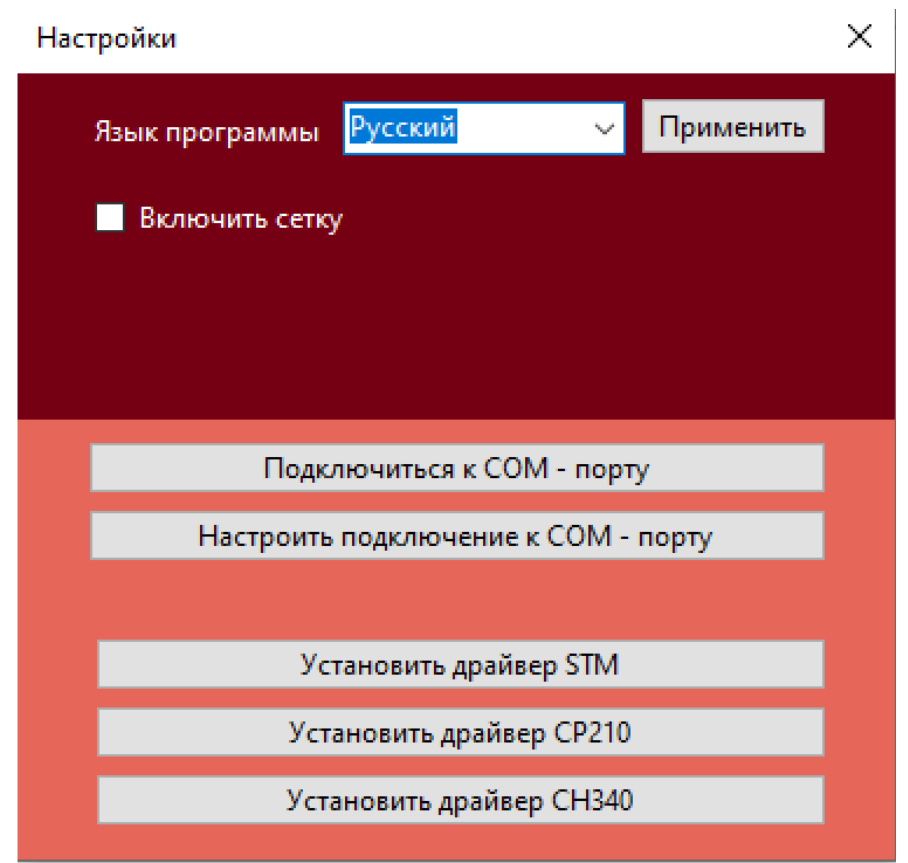

Рис. 7 Окно программы ELAB3.5, раздел Настройки.